+7 (495) 646-58-48 http://payanyway.ru/ business@payanyway.ru

PayAnyWay - универсальный платёжный агрегатор для интернет-магазинов и поставщиков услуг

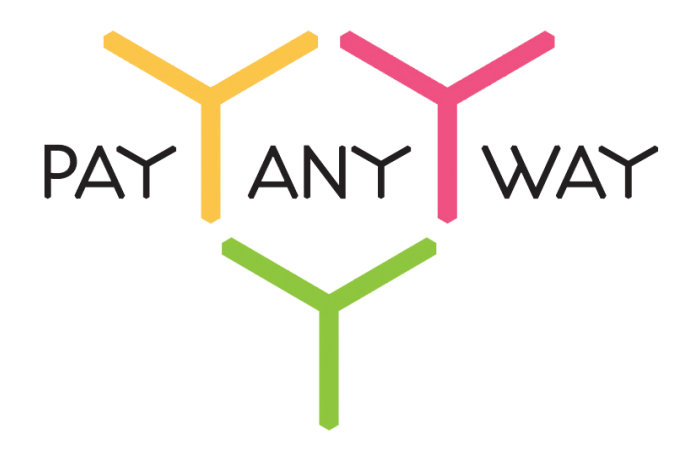

## CartEnergy

# Инструкция по подключению к платежному сервису PayAnyWay

## Регистрация в PayAnyWay

- 1. <u>Пройдите регистрацию в «PayAnyWay»</u> и активируйте аккаунт. Оператором сервиса «PayAnyWay» является НКО Монета.Py (ООО).
- 2. Зайдите в личный кабинет и заполните данные о вашей компании:

| RU <u>EN</u>                                                                                                    | О системе Пользователю М                                                                                                    | агазинам и интернет-проектам                                                                                                    | ▲ ОБЩЕСТВО С ОГРАНИЧЕННОЙ | *[] |
|----------------------------------------------------------------------------------------------------|----------------------------------------------------------------------------------------------------|----------------------------------------------------------------------------------------------------|---------------------------|-----|
| moneta ru                                                                                                    | Мой счет Операции<br>История платежей Персональ                                                                                            | и Рабочий кабинет<br>ные данные Управление счетами Безопасность Структура                                                                                                    |                           |     |
| Персональные данные<br>Общие данные<br>Личные данные                                                                                 | Чтобы начать принимать плата<br>Личные даные, Руководитег<br>впадельцы (ИВАНОВ ИВАН И<br>Банковские реквизиты, Соот                        | ежи, заполните формы:<br>пь. <u>Контакты. Финансовое положение.</u> Бенефициарные<br><u>ИВАНОВИЧ.</u> ИВАНОВ ИВАН ПЕТРОВИЧ),<br>ветствие Правилам и Условиям                                                       |                           |     |
| Руководитель<br>Контакты<br>Настройки<br>Финансовое положение<br>Учредители                                                          | "Заявление о присоединении"<br>Если документ не будет полут<br>блокирована.<br>Остапось: 30 дней.<br>Для формирования "Заявлени<br>данные. | <sup>°</sup> должно быть получено в течение 30 дней с момента регистрации.<br>чен, то с <b>29.06.2014</b> возможность приёма платежей будет<br>ия о присоединении <sup>«</sup> должны быть заполнены все требуемые |                           |     |
| ИВАНОВ ИВАН ИВАНОВИЧ<br>ИВАНОВ ИВАН ПЕТРОВИЧ                                                                                         | Личные данные                                                                                                    |                                                                                                    |                           |     |
| <ul> <li>Добаешть учредителя</li> <li>Бенефициарные владельцы</li> <li>ИВАНОВ ИВАН ИВАНОВИЧ</li> <li>ИВАНОВ ИВАН ПЕТРОВИЧ</li> </ul> | Выберите тарифный план *                                                                                                    | Интернет-магазин<br>Тариф «Интернет-магазин» предназначен для приёма платежей<br>за товары и услуги.<br>Тарифный план не активен                                                                                   |                           |     |

После заполнения всех форм ваш аккаунт будет автоматически отправлен на проверку, по результатам которой вы получите сообщение на электронную почту.

При выполнении всех требований и успешной проверке, вам будут активированы базовые способы оплаты: Платёжные терминалы, Салоны связи, Банковские сервисы и Монета.Ру.

Остальные способы оплаты будут подключены после согласования с провайдерами соответствующих сервисов.

3. Далее необходимо в разделе «Мой счет» – «Управление счетами» создать расширенный счет и произвести его настройку, нажав на «Редактировать счет».

|                                        | Нет                                                                                                    |
|----------------------------------------|----------------------------------------------------------------------------------------------------|
| «Тестовый режим»                       | Если активирован, то происходит переход в режим<br>тестирования и деньги не списываются со счета<br>плательщика.                                  |
| «Check URL»                            | Заполнять не нужно.                                                                                                    |
| «Pay URL»                              | http://aдpec_caйтa/system/payments/payanyw<br>ay/result<br>Внимание! Для кириллического домена Pay URL<br>должен быть указан в кодировке Punycode |
| «НТТР метод»                           | GET                                                                                                    |
| «Код проверки целостности данных»      | Произвольный набор символов.                                                                                                    |
| «Подпись формы оплаты обязательна»     | Заполнять не нужно.                                                                                                    |
| «Можно переопределять настройки в url» | Заполнять не нужно.                                                                                                    |
| «Success URL»                          | Заполнять не нужно.                                                                                                    |
| «Fail URL»                             | Заполнять не нужно.                                                                                                    |
|                                        |                                                                                                    |

|                  | Необязательное поле.                                                                                                    |
|------------------|----------------------------------------------------------------------------------------------------|
| «InProgress URL» | URL страницы магазина, куда должен попасть<br>покупатель после успешного запроса на авторизацию<br>средств, до подтверждения списания и зачисления<br>средств. Поддерживается ограниченным количеством<br>методов оплаты. Переход пользователя произойдет<br>независимо от получения магазином средств и отчета о<br>проведенной оплате. |
|                  | Необязательное поле.                                                                                                    |
| «Return URL»     | URL страницы магазина, куда должен вернуться<br>покупатель при добровольном отказе от оплаты.<br>Отчет об оплате в этом случае магазину не<br>отсылается.                                                                                                    |

#### Расширенный счет:

| moneta ru                                                            | Мой счет Операции<br>История платежей Персонали                                                                               | Рабочий кабинет                                                                                                    |
|----------------------------------------------------------------------|----------------------------------------------------------------------------------------------------|----------------------------------------------------------------------------------------------------|
| Счета<br>Расширенные счета (?)                                       | Управление счет<br>(12345678) (0,00                                                                                           | Р) 🏲 Основной счет                                                                                                    |
| Госновної счета<br>Номер счета Баланс<br>12345678 0.00 Р<br>Просмотр | Баланс<br>Псевдоним<br>Тип счета<br>Состояние<br>Пароль<br>Внутрибанковский счет для<br>списания<br>внутрибанковский счет для | 0,00 Р<br>нет данных<br>Расширенный счет<br>Активный<br>Статический ( <u>Изменить платежный пароль   Изменить тип</u> )<br>3123312331233123        |
|                                                                      |                                                                                                    | Редактировать счет<br>Заблокировать счет ⑦<br>Действия при зачислении/списании средств<br>Делегированный доступ<br>Пополнить счёт<br>Вывод средств |

Пример настройки расширенного счета:

| Настройки для                              | Moneta-Assis | tant                 |                              |   |
|--------------------------------------------|--------------|----------------------|------------------------------|---|
| Тип интерфейса                             | MONETA.Assi  | stant ( <u>MONET</u> | A.Assistant.ru.pdf)          |   |
| Тестовый режим                             | Нет          | •                    |                              |   |
| Check URL                                  |              |                      |                              | 0 |
| Pay URL                                    | http://адрес | с_вашего_            | сайта/system/payments/payany | • |
| НТТР метод                                 | GET          | •                    |                              |   |
| Проверить<br>Check/Pay URL                 | Нет          | • 0                  |                              |   |
| Код проверки<br>целостности<br>данных      | Xo2ubFkyl    | ZXWN6d               |                              | • |
| Подпись формы<br>оплаты<br>обязательна     |              | • 0                  |                              |   |
| Можно<br>переопределять<br>настройки в url |              | • 0                  |                              |   |
| Success URL                                |              |                      |                              | 0 |
| Fail URL                                   |              |                      |                              | 0 |
| InProgress URL                             |              |                      |                              | 0 |
| Return URL                                 |              |                      |                              | 0 |
|                                            |              |                      |                              |   |

## Настройка модуля оплаты

1. В административной панели магазина выберите пункт меню «Настройки» — «Способы оплаты».

| Cartenergy.ru, административная панель (#22059) Каналы сбыта т.   Оформление т.   Настройки и   Помощь т.                                                           |                                                                                                    |                                               |                            |                 |         |  |                                                                                                    |                                                                                                    |        |
|----------------------------------------------------------------------------------------------------|----------------------------------------------------------------------------------------------------|-----------------------------------------------|----------------------------|-----------------|---------|--|----------------------------------------------------------------------------------------------------|----------------------------------------------------------------------------------------------------|--------|
| Учетная запись                                                                                                    | Продажи                                                                                             | Товары                                        | Контент                    | Маркетинг       | Клиенты |  |                                                                                                    | <u>Способы доставки</u><br><u>Способы оплаты</u>                                                    |        |
| Информация Финансы                                                                                                    | и Профиль вла                                                                                       | адельца Та                                    | рифные планы               |                 |         |  |                                                                                                    | Наборы свойств                                                                                      |        |
| Быстрое знакомство<br>1. <u>Добавьте товарь</u><br>2. <u>Отредактируйте</u><br>3. <u>Настройте внеши</u><br>4. <u>Очистите кэш что</u><br>5. <u>Перейдите на са</u> | о с Администр<br><u>ы в каталог</u><br>текст главной<br>ний вид сайта<br>обы Ваши изме<br><u>йт</u> | ративной па<br><u>страницы</u><br>енения стал | анелью Саг<br>и видны на с | tEnergy<br>айте |         |  | Ограничения Вашего тари<br>- Дисковое пространст<br>- Число вариантов това<br>- Число источников эк<br>- Число источников эк<br>- Число источников эк<br>- Число электронных п | Своиства<br>Единицы<br>Валюсы цен<br>Валюсы цен<br>Регионы<br>Регионы<br>Заыки<br>Сотрудники<br>DNS | ):     |
|                                                                                                    |                                                                                                    |                                               |                            |                 |         |  | Документы:<br>Договор<br>Регламент<br>Помощь:<br>Одокументация по ал                                                                                                    | министративной панели                                                                               | (wiki) |
| @ 2010_2014_C=+E=                                                                                                    | 0                                                                                                   |                                               |                            | @k-1!i          |         |  |                                                                                                    | Поискать в докумен                                                                                  | гации  |
| © 2010 - 2014 CartEnergy                                                                                                    | с служоа техни                                                                                      | ческои подде                                  | ржки. <u>cartene</u>       | rgy@nellon-prir | ne.com  |  |                                                                                                    |                                                                                                    |        |

2. В выпадающем меню выберите «Шлюз PayAnyWay.ru (Moneta.ru)» и нажмите «Добавить способ оплаты».

| Cartenergy.ru, a                                 | дминистра                                 | тивная па    | нель (#22                   | :059)                             | — Каналы сбыта <u>к</u>   Оформление <u>к</u>   Настройки <u>к</u>   Помощь <u>к</u>   Сомощь <u>к</u>   Сомощь <u>к</u> |  |
|--------------------------------------------------|-------------------------------------------|--------------|-----------------------------|-----------------------------------|----------------------------------------------------------------------------------------------------|--|
| Учетная запись                                   | Продажи                                   | Товары       | Контент                     | Маркетинг                         | Клиенты                                                                                                    |  |
| Способы опла<br>Шлюз РауАпуW<br>Если нужного Вам | ТЫ<br>′ау.ru (Moneta.ru<br>способа оплаты | I) • •       | Добавить с<br>апишите в слу | пособ оплаты<br>кбу тех. поддержк | и.                                                                                                    |  |
| включен,                                         | ими<br>мой способ оп                      | аты          |                             |                                   |                                                                                                    |  |
| © 2010 - 2014 CartEnerg                          | <sub>4</sub> . Служба техни               | ческой подде | ржки: <u>cartene</u>        | rgy@helion-prir                   | ne.com                                                                                                    |  |

3. В открывшемся окне укажите следующие значения для соответствующих полей:

| «Включен»                                          | Поставить галочку                                                                                                    |
|----------------------------------------------------|----------------------------------------------------------------------------------------------------|
| «Название»                                         | PayAnyWay                                                                                                    |
| «Описание»                                         | Оплата в платежной системе PayAnyWay                                                                                    |
|                                                    | Галочку не ставить                                                                                                    |
| «Тестовый режим»                                   | Если установить галочку, то происходит переход в режим<br>тестирования и деньги не списываются со счета<br>плательщика. |
| «Идентификатор магазина»                           | Укажите номер расширенного счета в платежной<br>системе PayAnyWay (Moneta.ru).                                          |
| «Код проверки»                                     | Произвольный набор символов, который вы<br>указали при настройке расширенного счета в<br>PayAnyWay (Moneta.ru).         |
| «URL для отправки результатов<br>платежа»          | Скопируйте текст ссылки и укажите его в поле<br>«Pay URL» при настройке расширенного счета в<br>PayAnyWay (Moneta.ru)   |
| «Допустимые валюты заказа»                         | [RUB] Российский рубль                                                                                                  |
| «Использовать со следующими<br>способами доставки» | Выберите необходимое значение                                                                                           |

#### «Использовать со следующими регионами» «Использовать со следующими каналами»

Выберите необходимое значение

Выберите необходимое значение

Нажмите «Сохранить и выйти»

#### Пример настройки модуля оплаты:

| Cartenergy.ru, адн                                   | министрат                                                                                                    | гивная па                                                                                                    | нель (#22                                                                                                    | 059)                                | 💻 Ка                                   | налы сбыта 🔻                 | Оформление      | •   Настройки ▼ | Помощь 🔻 | ang panta s | ■ ( <u>Выйти</u> ) |
|------------------------------------------------------|----------------------------------------------------------------------------------------------------|----------------------------------------------------------------------------------------------------|----------------------------------------------------------------------------------------------------|-------------------------------------|----------------------------------------|------------------------------|-----------------|-----------------|----------|-------------|--------------------|
| Учетная запись                                       | Продажи                                                                                                    | Товары                                                                                                    | Контент                                                                                                    | Маркетинг                           | Клиенты                                |                              |                 |                 |          |             |                    |
| - Редактирова                                        | ние пара                                                                                                    | аметров                                                                                                    | способа                                                                                                    | оплаты                              |                                        |                              |                 |                 |          |             |                    |
| Тип:<br>Включен:                                     | Шлюз PayAn<br>🕑                                                                                                    | iyWay.ru (Mo                                                                                                    | neta.ru) (Poccv                                                                                                    | ія, Украина, Каз                    | ахстан]                                |                              |                 |                 |          |             |                    |
| Название:*                                           | PayAny                                                                                                    | Way                                                                                                    |                                                                                                    |                                     |                                        |                              |                 |                 |          |             |                    |
| Описание:                                            | Папример. н                                                                                                    | аличными кур<br>в платежной                                                                                                    | <sup>ьеру</sup><br>системе РауА                                                                                                    | nyWay                               |                                        |                              |                 |                 |          |             |                    |
|                                                      | Может содер:                                                                                                    | жать html                                                                                                    |                                                                                                    | · ·                                 |                                        |                              |                 | le -            |          |             |                    |
| Дополнительные поля при<br>заказе                    | <br>Набор свойст                                                                                                    | гв(поля), котор                                                                                                    | ые необходим                                                                                                    | о запросить у клі                   | иента при заказ                        | e                            |                 |                 |          |             |                    |
| Тестовый режим:                                      | Для тестиров                                                                                                    | ания способа                                                                                                    | оплаты следуе                                                                                                    | т установить эту г                  | алочку                                 |                              |                 |                 |          |             |                    |
| Идентификатор магазина:*                             | 12345678                                                                                                    |                                                                                                    |                                                                                                    |                                     |                                        |                              |                 |                 |          |             |                    |
| Код проверки:*                                       | Xo2ubFkylZ                                                                                                    | XWN6d                                                                                                    | W K CHCICIMC                                                                                                    |                                     |                                        |                              |                 |                 |          |             |                    |
| Платежные системы:                                   | Случайная по                                                                                                    | оследователы                                                                                                    | ность символов                                                                                                    | з и цифр использ                    | уемая для подг                         | иси запросов                 |                 |                 |          |             |                    |
|                                                      | Список (разд                                                                                                    | целенный запя                                                                                                    | тыми) идентиф                                                                                                    | рикаторов платех                    | кных систем, ко                        | горые необход                | цимо показывать | пользователю    |          |             |                    |
| URL для отправки<br>результатов платежа:             | Для канала В<br>Скопируйте т                                                                                                    | Вебсайт: <u>http</u><br>екст ссылки д                                                                                                    | <u>»://testshop.my</u><br>пя нужного кан                                                                                                    | cartenergy.ru/sy<br>ала и заполните | <u>stem/payments</u><br>в личном кабин | ( <u>payanyway/re</u><br>ete | <u>esult</u>    |                 |          |             |                    |
| Допустимые валюты<br>заказа:*                        | 🖉 [RUB] Po                                                                                                    | оссийский руб                                                                                                    | іль                                                                                                    |                                     |                                        |                              |                 |                 |          |             |                    |
| Использовать со<br>следующими способами<br>доставки: | <ul> <li>Доставка</li> <li>Доставка</li> <li>Методы доста</li> </ul>                                                                                                    | а курьером 🖻<br>а почтой 🖻<br>авки, для кото                                                                                                    | рых доступна д                                                                                                    | анная оплата                        |                                        |                              |                 |                 |          |             |                    |
| Использовать со<br>следующими регионами:*            | <ul> <li>Poc</li> <li>Poc</li></ul> | ссия<br>Центр<br>Кострома<br>Бранск и об<br>Вранск и об<br>Вранск и об<br>Ворнек и об<br>Воронек и<br>Вепгород<br>Иваново и<br>Москва и об<br>Калуга и об<br>Липецк и об<br>Алипецк и об<br>Порел и об<br>Порел и об<br>Смоленск<br>Тамбов и об<br>которых дост | и область<br>ласть<br>убласть<br>и область<br>о область<br>область<br>область<br>область<br>область<br>область<br>область<br>убласть<br>и область<br>область<br>и область<br>область<br>обл | лата                                |                                        |                              |                 |                 |          |             | •                  |
| следующими каналами:*                                | Каналы, в кот                                                                                                    | горых доступе                                                                                                    | н способ оплат                                                                                                    | Ы                                   |                                        |                              |                 |                 |          |             |                    |
|                                                      | Сохранить                                                                                                    | Сохра                                                                                                    | нить и выйти                                                                                                    | или <u>Отмен</u>                    | <u>4TE</u>                             |                              |                 |                 |          |             |                    |
| © 2010 - 2014 CartEnergy (                           | Спужба технич                                                                                                    | ческой полле                                                                                                    | ожки: сагtene                                                                                                    | rav@helion.pri                      | me.com                                 |                              |                 |                 |          |             |                    |

Модуль настроен, приятных платежей!

Не забудьте прислать подписанное Заявление о присоединении к оферте, которое вы можете скачать в <u>Личном кабинете</u>.

### Примечание

Включенные для Вашего счета способы оплаты вы можете увидеть в своем <u>Личном</u> Кабинете.

При переходе по ссылке, выходит окно, в котором необходимо вписать произвольную сумму (100 или 1000), нажать «Показать». Появятся актуальные способы оплаты, которые в настоящий момент подключены для вашего счета.

Попытка оплатить неактивным способом оплаты завершится сообщением об ошибке: «Нет доступных способов оплаты».